## DIGITAAL STEMMEN IBABS voor raadsleden HANDLEIDING

1. Zodra de griffier het stemmen heeft geactiveerd kunt u in de app van iBabs op de groene knop "Stemmen" drukken dat onder de titel van het agendapunt staat waarop gestemd kan worden.

| Terug                          | 🏶 IBABS                               |     | -      |            | Ç        | Û        |
|--------------------------------|---------------------------------------|-----|--------|------------|----------|----------|
| TEST PRESIDIUM 25 JANUARI 2022 |                                       |     |        |            |          |          |
| Datum                          | 25 jan. 2022 19:30 - 00:00            |     |        |            |          |          |
| Locatie                        | Raadszaal gemeentehuis Raamsdonksveer |     |        |            |          |          |
| Voorzitter                     | M Witte                               |     |        |            |          |          |
|                                | Toon genodigden                       |     |        |            |          |          |
| Toelichting                    | TEST voor stemmen                     |     |        |            |          |          |
|                                |                                       |     | Public | atiedatum: | 24-01-20 | 22 16:07 |
| AGENDAPUNTEN                   | Ļ                                     | Ļ   |        |            |          |          |
| 9 Test Dig                     | itaal stemmen 🖵                       | /   |        |            |          | >        |
|                                | Stem                                  | men |        |            |          |          |

2. In het volgende scherm drukt u op de uw keuze (Voor, Tegen of Onthouding) en drukt vervolgens op "Stem uitbrengen".

| Annuleer                | Stemmen         |              |  |  |  |
|-------------------------|-----------------|--------------|--|--|--|
| 9 Test Digitaal stemmen |                 |              |  |  |  |
|                         |                 |              |  |  |  |
| 👍 Voor                  |                 | $\checkmark$ |  |  |  |
| 👎 Tegen <               | 1               |              |  |  |  |
| - Onthouding            |                 |              |  |  |  |
|                         |                 |              |  |  |  |
| U stemt 'Voor'          |                 |              |  |  |  |
|                         | Stem uitbrengen |              |  |  |  |

3. In het volgende scherm kunt u kiezen voor "Annuleren" om uw keuze aan te passen of "Bevestigen" om uw keuze te bevestigen.

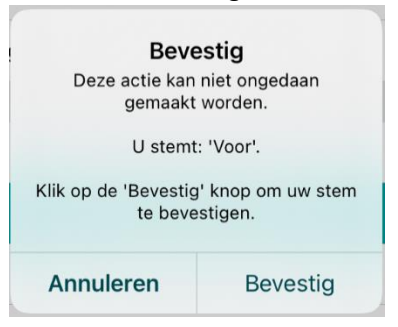

4. Zodra de griffier de stemming heeft gesloten moet je rechtsboven op de cirkel drukken om de uitslag van de stemming te laden.

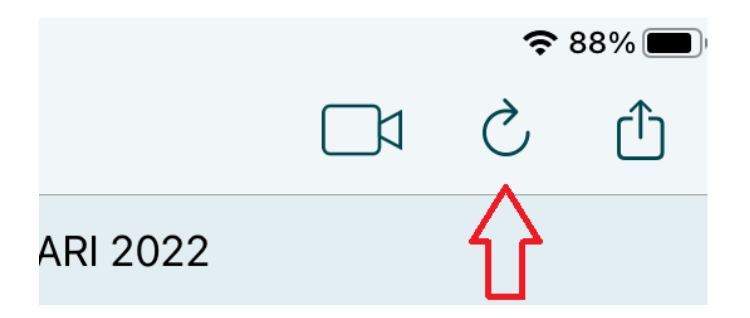

5. Open het agendapunt en daar vind u de einduitslag. Om de details van de stemming in te kunnen zien drukt u op het stemresultaat.

| 9 Test Digitaal stemmen | + Notitie toevoegen |
|-------------------------|---------------------|
| Geen documenten         |                     |
| i Stemresultaat         |                     |
|                         |                     |
| 1 Voor                  | 0 Tegen             |
| ≯ Besluiten             | + Nieuw Besluit     |
| Geen besluiten          |                     |
| Actiepunten             | + Nieuw Actiepunt   |
| Geen actiepunten        |                     |

6. In het detailoverzicht zie je per fractie, per lid wie er wel of niet gestemd heeft. Ook zie je wat er gestemd is. Om terug te gaan naar de agenda druk je op "< Terug".

| Terug                 | 🐗 IBABS | <b>?</b> 88% <b>■</b> ) |
|-----------------------|---------|-------------------------|
| BEHEER                |         |                         |
|                       |         |                         |
| 1 Voor                |         | 0 Tegen                 |
| Voor:<br>Schalken, N. |         |                         |
| CDA                   |         |                         |
|                       |         |                         |
| 0 Voor                |         | 0 Tegen                 |
| D66                   |         |                         |
|                       |         |                         |
| 0 Voor                |         | 0 Tegen                 |
| KEERPUNT 74           |         |                         |
|                       |         |                         |
| 0 Voor                |         | 0 Tegen                 |
| LIJST LANGERMANS      |         |                         |
|                       |         |                         |
| 0 Voor                |         | 0 Tegen                 |